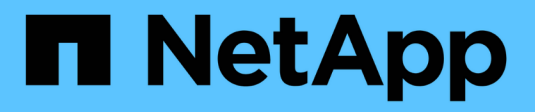

## Instalar o hardware

StorageGRID

NetApp March 10, 2025

This PDF was generated from https://docs.netapp.com/pt-br/storagegrid-115/sg100-1000/registering-hardware-sg100-and-sg1000.html on March 10, 2025. Always check docs.netapp.com for the latest.

## Índice

| Instalar o hardware.                                               | 1 |
|--------------------------------------------------------------------|---|
| Registar o hardware                                                | 1 |
| Instalar o aparelho em um gabinete ou rack (SG100 e SG1000)        | 2 |
| Cabeamento do aparelho SG100 e SG1000                              | 3 |
| Conexão dos cabos de alimentação e alimentação (SG100 e SG1000).   | 6 |
| Visualização de indicadores de status nos aparelhos SG100 e SG1000 | 6 |
| Indicadores e botões do aparelho                                   | 6 |
| Códigos gerais de arranque.                                        | 7 |
| Indicadores SSD                                                    | 7 |

### Instalar o hardware

A instalação de hardware implica a instalação do aparelho em um gabinete ou rack, a conexão dos cabos e a aplicação de energia.

#### Passos

- "Registar o hardware"
- "Instalar o aparelho em um gabinete ou rack (SG100 e SG1000)"
- "Cabeamento do dispositivo SG100 e SG1000)"
- "Conexão dos cabos de alimentação e alimentação (SG100 e SG1000)"
- "Visualização de indicadores de status nos aparelhos SG100 e SG1000"

### Registar o hardware

Registrar o hardware do aparelho fornece benefícios de suporte.

#### Passos

1. Localize o número de série do chassis do aparelho.

Pode encontrar o número no folheto de embalagem, no seu e-mail de confirmação ou no aparelho depois de o desembalar.

## Serial 012345678101

- 2. Vá para o site de suporte da NetApp em "mysupport.NetApp.com".
- 3. Determine se você precisa Registrar o hardware:

| Se você é um…            | Siga estes passos…                                                                                                    |
|--------------------------|----------------------------------------------------------------------------------------------------|
| Cliente NetApp existente | <ul> <li>a. Inicie sessão com o seu nome de utilizador e<br/>palavra-passe.</li> </ul>                                                  |
|                          | b. Selecione Produtos Meus Produtos.                                                                                                    |
|                          | <ul> <li>c. Confirme se o novo número de série está<br/>listado.</li> </ul>                                                             |
|                          | <ul> <li>Se não estiver, siga as instruções para novos<br/>clientes NetApp.</li> </ul>                                                  |
| Novo cliente da NetApp   | a. Clique em <b>Registe-se agora</b> e crie uma conta.                                                                                  |
|                          | b. Selecione Produtos Registe produtos.                                                                                                 |
|                          | <ul> <li>c. Insira o número de série do produto e os<br/>detalhes solicitados.</li> </ul>                                               |
|                          | Após a aprovação do seu registo, pode transferir<br>qualquer software necessário. O processo de<br>aprovação pode demorar até 24 horas. |

# Instalar o aparelho em um gabinete ou rack (SG100 e SG1000)

Tem de instalar um conjunto de calhas para o aparelho no seu armário ou rack e, em seguida, deslizar o aparelho para os trilhos.

#### O que você vai precisar

- Você revisou o documento de Avisos de segurança incluído na caixa e entendeu as precauções para mover e instalar hardware.
- Você tem as instruções fornecidas com o kit de trilho.

#### Passos

- 1. Siga cuidadosamente as instruções para o kit de trilho para instalar os trilhos em seu gabinete ou rack.
- 2. Nos dois trilhos instalados no gabinete ou rack, estenda as partes móveis dos trilhos até ouvir um clique.

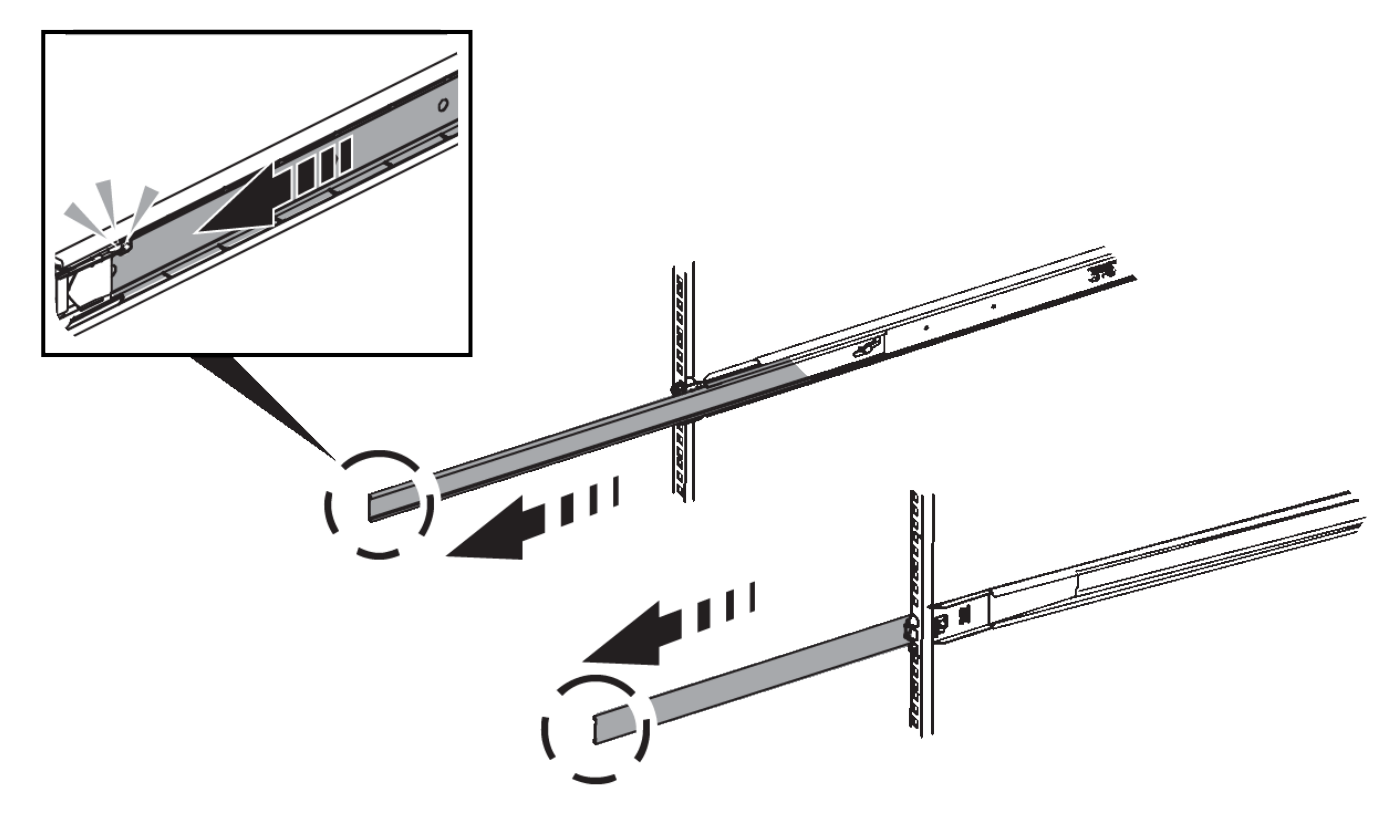

- 3. Introduza o aparelho nas calhas.
- 4. Deslize o aparelho para dentro do gabinete ou rack.

Quando não conseguir mover o aparelho mais, puxe os trincos azuis em ambos os lados do chassis para fazer deslizar o aparelho completamente para dentro.

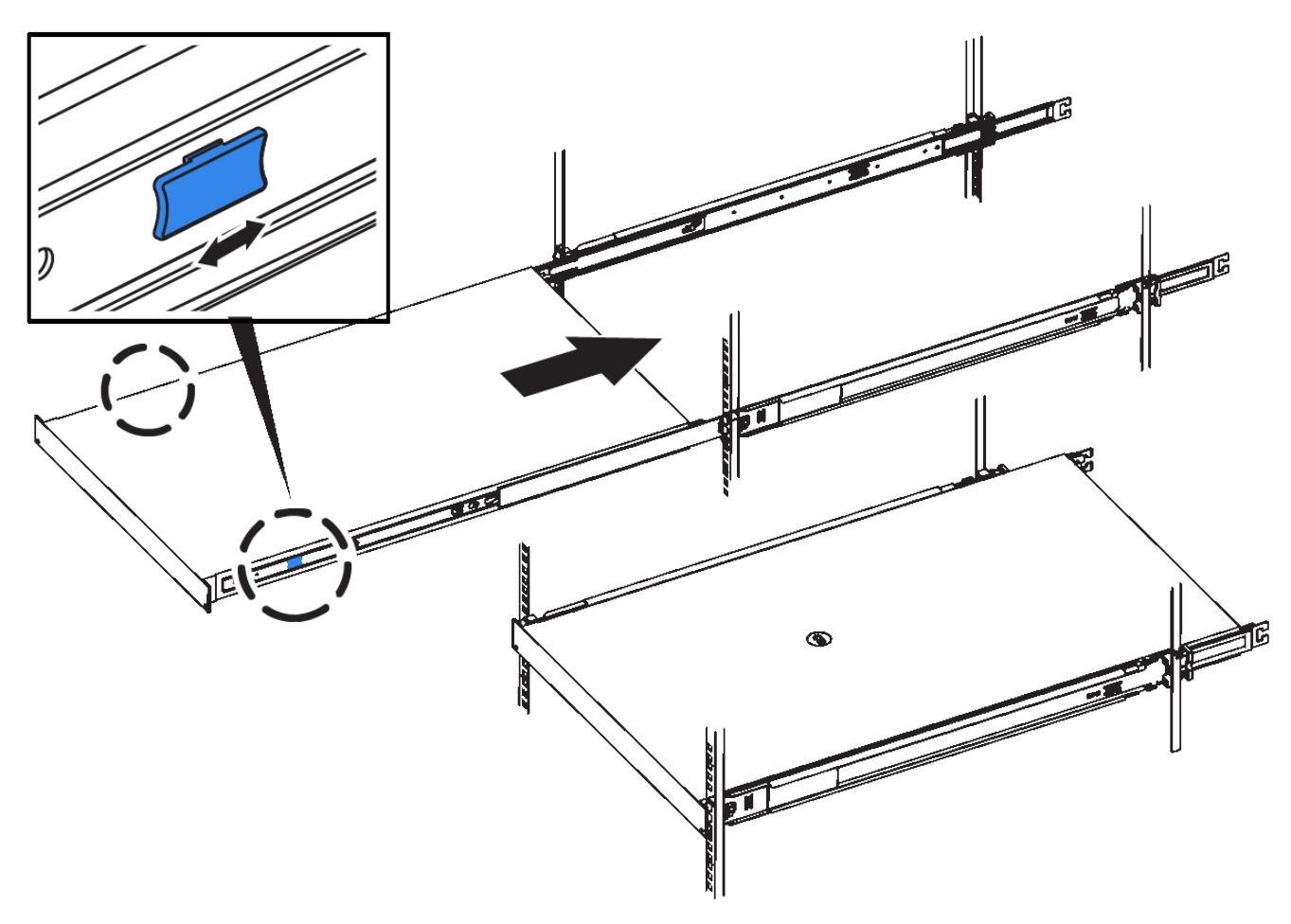

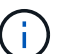

Não ligue a moldura frontal até que o aparelho seja ligado.

### Cabeamento do aparelho SG100 e SG1000

Você deve conetar a porta de gerenciamento do dispositivo ao laptop de serviço e conetar as portas de rede do dispositivo à rede de grade e à rede de cliente opcional para StorageGRID.

#### O que você vai precisar

- Você tem um cabo Ethernet RJ-45 para conetar a porta de gerenciamento.
- Tem uma das seguintes opções para as portas de rede. Estes itens não são fornecidos com o aparelho.
  - Um a quatro cabos Twinax para ligar as quatro portas de rede.
  - Para o SG100, um a quatro transcetores SFP ou SFP28 se você planeja usar cabos óticos para as portas.
  - Para o SG1000, um a quatro transcetores QSFP ou QSFP28 se você planeja usar cabos óticos para as portas.

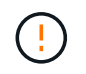

**Risco de exposição à radiação laser** — não desmonte nem remova qualquer parte de um transcetor SFP ou QSFP. Você pode estar exposto à radiação laser.

#### Sobre esta tarefa

As figuras a seguir mostram as portas na parte traseira do aparelho.

• SG100 conexões de porta\*

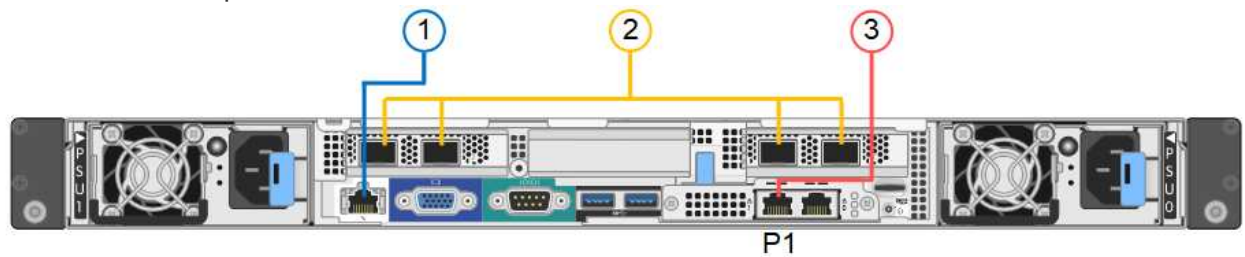

• SG1000 conexões de porta\*

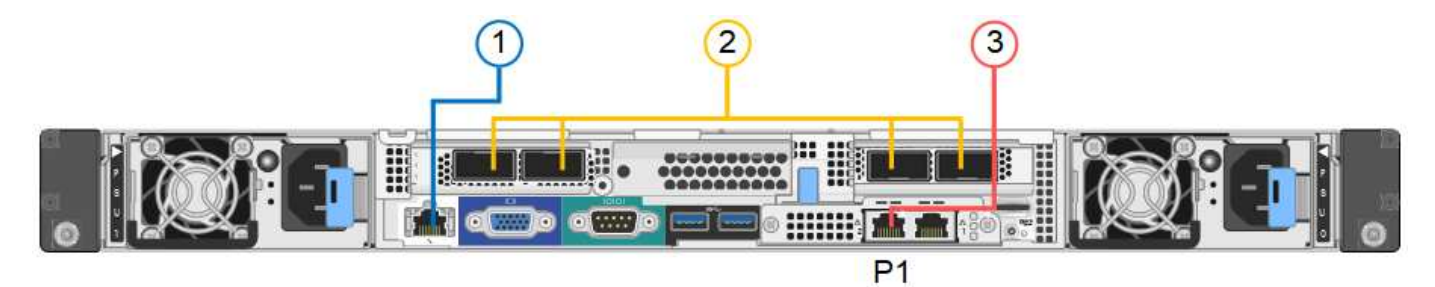

|   | Porta                                                                                     | Tipo de porta                                                                                                    | Função                                                          |
|---|-------------------------------------------------------------------------------------------|----------------------------------------------------------------------------------------------------|-----------------------------------------------------------------|
| 1 | Porta de gerenciamento<br>BMC no dispositivo                                              | 1 GbE (RJ-45)                                                                                                    | Liga-se à rede onde acede à interface<br>BMC.                   |
| 2 | Quatro portas de rede no<br>dispositivo                                                   | <ul> <li>Para o SG100: 10/25-<br/>GbE</li> <li>Para o SG1000:<br/>10/25/40/100-GbE</li> </ul>                                          | Conete-se à rede de grade e à rede de cliente para StorageGRID. |
| 3 | Porta de rede de<br>administração no<br>dispositivo (identificada<br>como P1 nas figuras) | 1 GbE (RJ-45)<br>Importante: esta porta<br>funciona apenas a 1000<br>BaseT/full e não suporta<br>velocidades de 10 ou 100<br>megabits. | Liga o dispositivo à rede de<br>administração para StorageGRID. |

|   | Porta                                     | Tipo de porta                                                                                                    | Função                                                                                                    |
|---|-------------------------------------------|----------------------------------------------------------------------------------------------------|----------------------------------------------------------------------------------------------------|
| 3 | Porta RJ-45 mais à direita<br>no aparelho | 1 GbE (RJ-45)<br><b>Importante:</b> esta porta<br>funciona apenas a 1000<br>BaseT/full e não suporta<br>velocidades de 10 ou 100<br>megabits. | <ul> <li>Pode ser ligado com a porta de<br/>gerenciamento 1 se você quiser<br/>uma conexão redundante com a<br/>rede de administração.</li> <li>Pode ser deixado desconetado e<br/>disponível para acesso local<br/>temporário (IP 169.254.0.1).</li> </ul> |
|   |                                           |                                                                                                    | <ul> <li>Durante a instalação, pode ser<br/>utilizado para ligar o dispositivo a<br/>um computador portátil de serviço<br/>se os endereços IP atribuídos por<br/>DHCP não estiverem disponíveis.</li> </ul>                                                 |

#### Passos

1. Conete a porta de gerenciamento BMC do dispositivo à rede de gerenciamento, usando um cabo Ethernet.

Embora essa conexão seja opcional, recomenda-se facilitar o suporte.

2. Ligue as portas de rede do aparelho aos comutadores de rede adequados, utilizando cabos Twinax ou cabos óticos e transcetores.

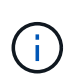

As quatro portas de rede devem usar a mesma velocidade de link. Consulte as tabelas a seguir para saber o equipamento necessário com base no hardware e na velocidade da ligação.

| Velocidade da ligação de SG100 (GbE)  | Equipamento necessário |
|---------------------------------------|------------------------|
| 10                                    | Transceptor SFP        |
| 25                                    | Transcetor SFP28       |
| Velocidade da ligação de SG1000 (GbE) | Equipamento necessário |
| 10                                    | Transceptor QSA e SFP  |
| 25                                    | Transcetor QSA e SFP28 |
| 40                                    | Transceptor QSFP       |
| 100                                   | Transcetor QFSP28      |

 Se você planeja usar o modo de ligação de porta fixa (padrão), conete as portas à rede StorageGRID e às redes de clientes, conforme mostrado na tabela.

| Porta   | Liga a                  |
|---------|-------------------------|
| Porta 1 | Rede cliente (opcional) |
| Porta 2 | Rede de rede            |
| Porta 3 | Rede cliente (opcional) |
| Porta 4 | Rede de rede            |

 Se você planeja usar o modo de ligação de porta agregada, conete uma ou mais portas de rede a um ou mais switches. Você deve conetar pelo menos duas das quatro portas para evitar ter um único ponto de falha. Se você usar mais de um switch para uma única ligação LACP, os switches devem suportar MLAG ou equivalente.

3. Se pretender utilizar a rede de administração para StorageGRID, ligue a porta de rede de administração do dispositivo à rede de administração, utilizando um cabo Ethernet.

# Conexão dos cabos de alimentação e alimentação (SG100 e SG1000)

Depois de ligar os cabos de rede, está pronto para ligar a alimentação ao aparelho.

#### Passos

- 1. Ligue um cabo de alimentação a cada uma das duas fontes de alimentação do aparelho.
- 2. Conete esses dois cabos de alimentação a duas unidades de distribuição de energia (PDUs) diferentes no gabinete ou no rack.
- Se o botão liga/desliga na parte frontal do aparelho não estiver aceso a azul, prima o botão para ligar o aparelho.

Não volte a premir o botão de alimentação durante o processo de ativação.

- 4. Se ocorrerem erros, corrija quaisquer problemas.
- 5. Fixe a moldura frontal ao aparelho.

#### Informações relacionadas

"Visualização de indicadores de status nos aparelhos SG100 e SG1000"

## Visualização de indicadores de status nos aparelhos SG100 e SG1000

O dispositivo inclui indicadores que o ajudam a determinar o status do controlador do dispositivo e dos dois SSDs.

#### Indicadores e botões do aparelho

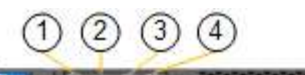

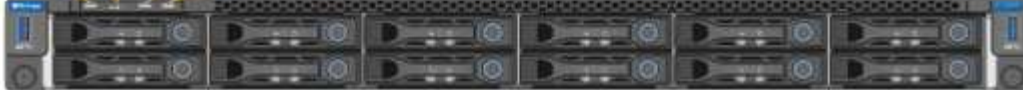

|   | Visor                | Estado                                                                                                    |
|---|----------------------|----------------------------------------------------------------------------------------------------|
| 1 | Botão de alimentação | <ul><li>Azul: O aparelho está ligado.</li><li>Desligado: O aparelho está desligado.</li></ul>                                                                                                    |
| 2 | Botão Reset (Repor)  | Utilize este botão para executar uma reinicialização total do controlador.                                                                                                    |
| 3 | Botão identificar    | <ul> <li>Este botão pode ser definido como<br/>intermitente, ligado (sólido) ou desligado.</li> <li>Azul intermitente: Identifica o aparelho no<br/>gabinete ou rack.</li> <li>Azul, sólido: Identifica o aparelho no<br/>gabinete ou rack.</li> <li>Desligado: O aparelho não é visualmente<br/>identificável no gabinete ou no rack.</li> </ul> |
| 4 | LED de alarme        | <ul> <li>Âmbar, sólido: Ocorreu um erro.</li> <li>Nota: para visualizar os códigos de inicialização e erro, você deve acessar a interface do BMC.</li> <li>Desligado: Nenhum erro está presente.</li> </ul>                                                                                                    |

#### Códigos gerais de arranque

Durante a inicialização ou após uma reinicialização forçada do aparelho, ocorre o seguinte:

- 1. O controlador de gerenciamento de placa base (BMC) Registra códigos para a sequência de inicialização, incluindo quaisquer erros que ocorram.
- 2. O botão liga/desliga acende-se.
- 3. Se ocorrerem erros durante a inicialização, o LED de alarme acende-se.

Para exibir os códigos de inicialização e erro, você deve acessar a interface do BMC.

#### **Indicadores SSD**

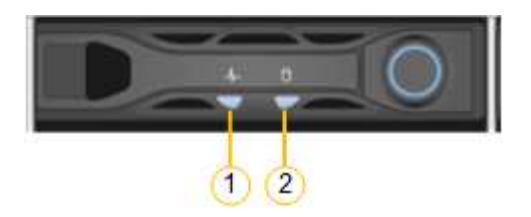

| LED | Visor                        | Estado                                                         |
|-----|------------------------------|----------------------------------------------------------------|
| 1   | Estado/avaria da transmissão | <ul> <li>Azul (sólido): A unidade está<br/>online</li> </ul>   |
|     |                              | <ul> <li>Âmbar (intermitente): Falha da<br/>unidade</li> </ul> |
|     |                              | <ul> <li>Desligado: A ranhura está<br/>vazia</li> </ul>        |
| 2   | Condução ativa               | Azul (intermitente): A unidade está<br>a ser acedida           |

#### Informações relacionadas

"Solução de problemas da instalação do hardware"

"Configurando a interface BMC"

#### Informações sobre direitos autorais

Copyright © 2025 NetApp, Inc. Todos os direitos reservados. Impresso nos EUA. Nenhuma parte deste documento protegida por direitos autorais pode ser reproduzida de qualquer forma ou por qualquer meio — gráfico, eletrônico ou mecânico, incluindo fotocópia, gravação, gravação em fita ou storage em um sistema de recuperação eletrônica — sem permissão prévia, por escrito, do proprietário dos direitos autorais.

O software derivado do material da NetApp protegido por direitos autorais está sujeito à seguinte licença e isenção de responsabilidade:

ESTE SOFTWARE É FORNECIDO PELA NETAPP "NO PRESENTE ESTADO" E SEM QUAISQUER GARANTIAS EXPRESSAS OU IMPLÍCITAS, INCLUINDO, SEM LIMITAÇÕES, GARANTIAS IMPLÍCITAS DE COMERCIALIZAÇÃO E ADEQUAÇÃO A UM DETERMINADO PROPÓSITO, CONFORME A ISENÇÃO DE RESPONSABILIDADE DESTE DOCUMENTO. EM HIPÓTESE ALGUMA A NETAPP SERÁ RESPONSÁVEL POR QUALQUER DANO DIRETO, INDIRETO, INCIDENTAL, ESPECIAL, EXEMPLAR OU CONSEQUENCIAL (INCLUINDO, SEM LIMITAÇÕES, AQUISIÇÃO DE PRODUTOS OU SERVIÇOS SOBRESSALENTES; PERDA DE USO, DADOS OU LUCROS; OU INTERRUPÇÃO DOS NEGÓCIOS), INDEPENDENTEMENTE DA CAUSA E DO PRINCÍPIO DE RESPONSABILIDADE, SEJA EM CONTRATO, POR RESPONSABILIDADE OBJETIVA OU PREJUÍZO (INCLUINDO NEGLIGÊNCIA OU DE OUTRO MODO), RESULTANTE DO USO DESTE SOFTWARE, MESMO SE ADVERTIDA DA RESPONSABILIDADE DE TAL DANO.

A NetApp reserva-se o direito de alterar quaisquer produtos descritos neste documento, a qualquer momento e sem aviso. A NetApp não assume nenhuma responsabilidade nem obrigação decorrentes do uso dos produtos descritos neste documento, exceto conforme expressamente acordado por escrito pela NetApp. O uso ou a compra deste produto não representam uma licença sob quaisquer direitos de patente, direitos de marca comercial ou quaisquer outros direitos de propriedade intelectual da NetApp.

O produto descrito neste manual pode estar protegido por uma ou mais patentes dos EUA, patentes estrangeiras ou pedidos pendentes.

LEGENDA DE DIREITOS LIMITADOS: o uso, a duplicação ou a divulgação pelo governo estão sujeitos a restrições conforme estabelecido no subparágrafo (b)(3) dos Direitos em Dados Técnicos - Itens Não Comerciais no DFARS 252.227-7013 (fevereiro de 2014) e no FAR 52.227- 19 (dezembro de 2007).

Os dados aqui contidos pertencem a um produto comercial e/ou serviço comercial (conforme definido no FAR 2.101) e são de propriedade da NetApp, Inc. Todos os dados técnicos e software de computador da NetApp fornecidos sob este Contrato são de natureza comercial e desenvolvidos exclusivamente com despesas privadas. O Governo dos EUA tem uma licença mundial limitada, irrevogável, não exclusiva, intransferível e não sublicenciável para usar os Dados que estão relacionados apenas com o suporte e para cumprir os contratos governamentais desse país que determinam o fornecimento de tais Dados. Salvo disposição em contrário no presente documento, não é permitido usar, divulgar, reproduzir, modificar, executar ou exibir os dados sem a aprovação prévia por escrito da NetApp, Inc. Os direitos de licença pertencentes ao governo dos Estados Unidos para o Departamento de Defesa estão limitados aos direitos identificados na cláusula 252.227-7015(b) (fevereiro de 2014) do DFARS.

#### Informações sobre marcas comerciais

NETAPP, o logotipo NETAPP e as marcas listadas em http://www.netapp.com/TM são marcas comerciais da NetApp, Inc. Outros nomes de produtos e empresas podem ser marcas comerciais de seus respectivos proprietários.